## การใช้ระบบถามตอบ (Q&A) ผ่านกล่องข้อความเพจโรงเรียนตากฟ้าวิชาประสิทธิ์

**ขั้นตอนที่ 1** คลิกปุ่มสัญลักษณ์กล่องข้อความ Facebook ด้านมุมขวาล่าง ตามหมายเลข 1 ดังภาพ

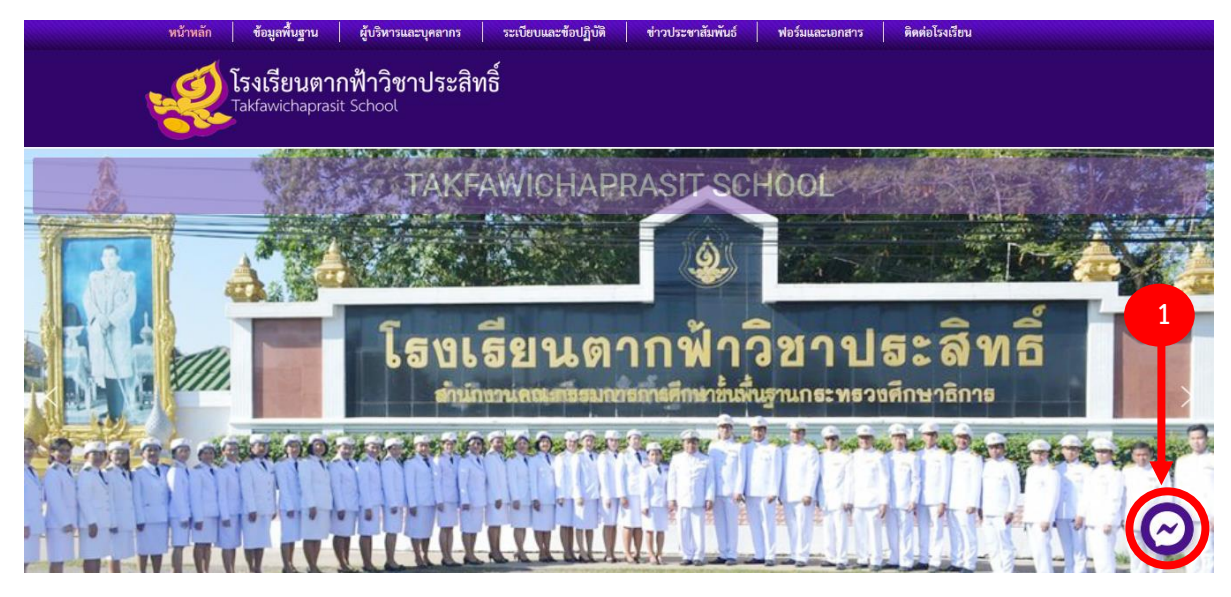

**ขั้นตอนที่ 2** ระบบแซทจะขึ้นมาให้เลือกว่าจะเข้าแซทด้วยระบบ Facebook ของท่านให้กดตรงหมายเลข 1 หรือจะเลือกแซท แบบไม่เปิดเผยผู้สอบถามให้กดตรงหมายเลข 2

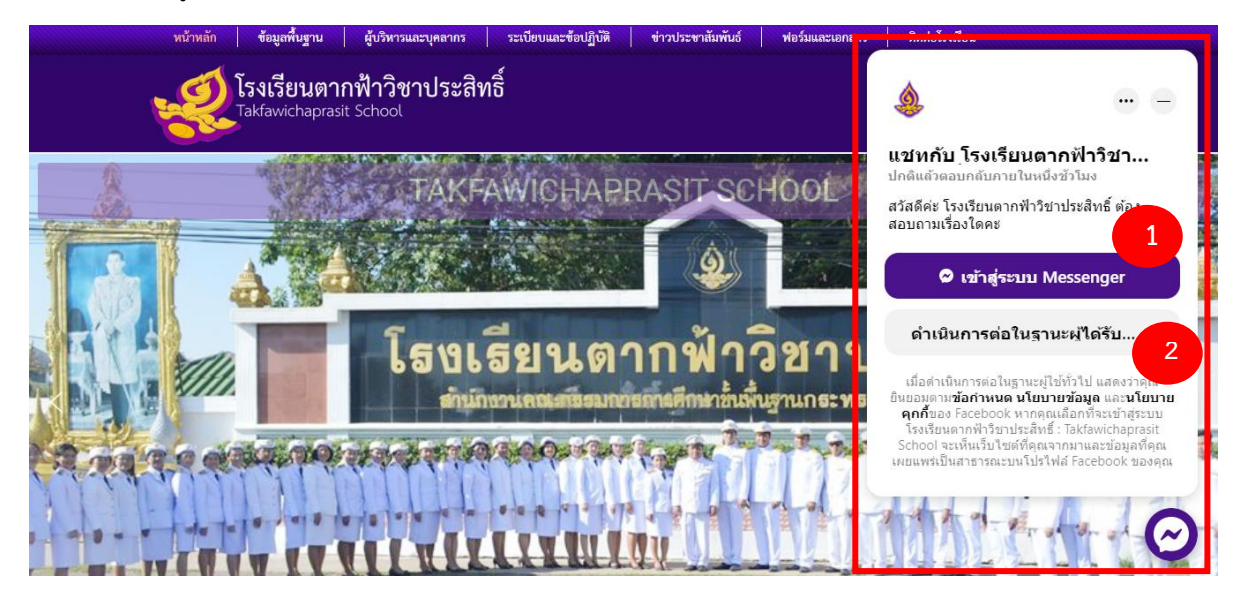